## **HOW TO Create Data Tables for Custom Selected Areas**

Create Data Tables for custom selected areas from "Create Custom Geography" tab.

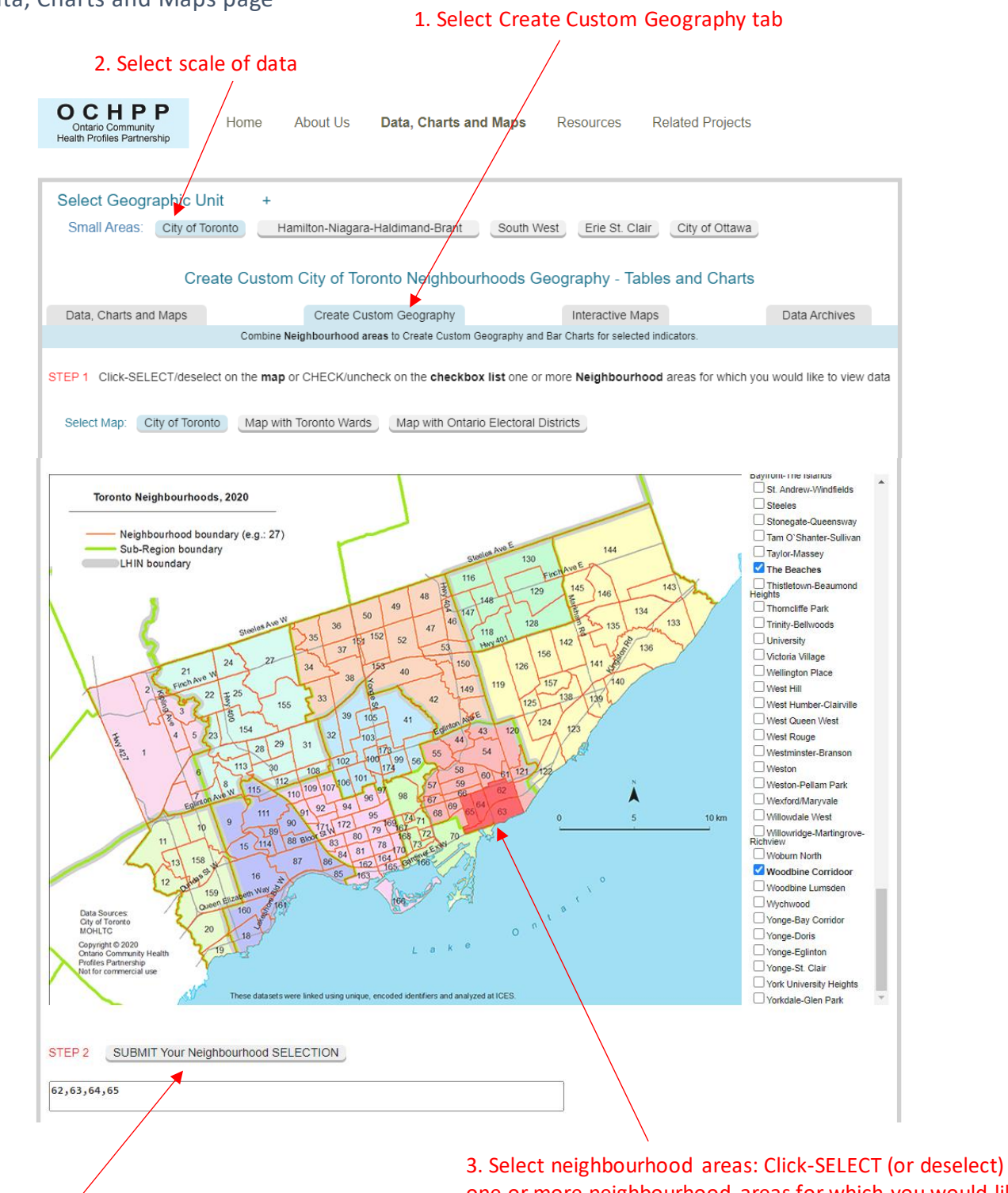

Data, Charts and Maps page

4. SUBMIT your neighbourhood SELECTION

3. Select neighbourhood areas: Click-SELECT (or deselect) one or more neighbourhood areas for which you would like to view data tables

## 5. SELECT one or more DATA TOPIC CATEGORIES from the drop-down list below (e.g. Select "Cancer Prevention" and "Adult Health and Disease" data topics by holding down the control key)

| EP 3                     | SELECT one or more                                                     | DATA TO                  |                              | TEGORIE                    | S from the dro                                                                | p-down list belo            | W                  |                         |                       |                       |                                  |             |
|--------------------------|------------------------------------------------------------------------|--------------------------|------------------------------|----------------------------|-------------------------------------------------------------------------------|-----------------------------|--------------------|-------------------------|-----------------------|-----------------------|----------------------------------|-------------|
|                          | SELEC                                                                  | ONE OF                   | NORE D                       | ATA TOP                    | C CATEGORIE                                                                   | S                           | ^                  |                         |                       |                       |                                  |             |
| View [                   | Data in Chart Form                                                     |                          |                              |                            |                                                                               |                             | -                  |                         |                       |                       |                                  |             |
| ancer P<br>Mamm          | revention                                                              | smears 2                 | 2017/20                      |                            |                                                                               |                             | _                  |                         |                       |                       |                                  |             |
| mergen                   | cy Department (ED) (                                                   | Care Visit               | s 2018/19                    | to 2019/2                  | 20<br>its                                                                     |                             |                    |                         |                       |                       |                                  |             |
| dult Hea                 | alth and Disease 201                                                   | 3/19                     | to Montol                    | Health C                   | hrania Obstruct                                                               | ivo Dulmonon (              |                    |                         |                       |                       |                                  |             |
| Diabei                   | ies, Astrima, high biot                                                | a Pressu                 | re, Mentai                   | nealth, C                  | nronic Obstruct                                                               | ive Pulmonary L             | Jisease<br>v       | 6.                      | SUBMIT                | REQUES                | T & S                            | ee RESU     |
|                          |                                                                        |                          |                              |                            |                                                                               |                             |                    |                         | (e.                   | g. cance              | r prev                           | vention)    |
| EP 4                     | SUBMIT REQUEST                                                         | & See R                  | ESULTS E                     | Below                      |                                                                               |                             |                    |                         |                       |                       |                                  |             |
|                          |                                                                        |                          |                              |                            |                                                                               |                             |                    |                         |                       |                       |                                  |             |
|                          |                                                                        |                          |                              |                            |                                                                               |                             |                    |                         |                       |                       |                                  |             |
| ity of To                | oronto RESULT TABI                                                     | .E: Canc                 | er Preven                    | ntion - Ma                 | mmograms 20 <sup>.</sup>                                                      | 18/20, Pap sme              | ars 2017/20        | 🕦 For more              | information ple       | ase see About         | the Data                         |             |
| ity of T                 | oronto Cancer Preve                                                    | ntion - M                | ammogra                      | ms 2018/                   | 20 (/100), Pap                                                                | smears 2017/                | 20 (/100). Tota    | l Population - F        | egistered Pers        | ons Database (i       | RPDB) 20                         | 19.         |
|                          |                                                                        |                          |                              |                            |                                                                               |                             |                    |                         |                       |                       |                                  | -           |
|                          | Mammograms 2018/20<br>Population (denominat<br>Total Description 2018) |                          |                              |                            | Mammograms 2018/20: Prevalence (Women aged 50-59, 60-69) and Age-Standardized |                             |                    |                         |                       |                       | Pap smears 20:<br>(denominator), |             |
|                          |                                                                        | RPDB By                  | Age Gro                      | up                         | Kate (All Ages                                                                | 50-69) Dy Age               | Group              |                         |                       |                       | 2019 RP                          | DB Bý       |
|                          |                                                                        |                          |                              |                            | Population                                                                    |                             | Population         |                         | Population            | % who had             |                                  |             |
|                          |                                                                        | Age 50-<br>59            | Age 60-<br>69                | All Ages<br>50-69          | who had<br>mammogram,                                                         | % who had mammogram,        | who had mammogram, | % who had<br>mammogram, | who had<br>mammogram, | Age-<br>Standardized, | Age 21-<br>34                    | Age 3<br>49 |
|                          |                                                                        |                          |                              |                            | Age 50-59                                                                     | Age 50-59                   | Age 60-69          | Age 60-69               | Age 50-69             | All Ages 50-<br>69    |                                  |             |
| ecord Ne<br>ID           | eighb Neighbourhood<br>Name                                            | Female                   | Female                       | Female                     | Female                                                                        | Female                      | Female             | Female                  | Female                | Female                | Female                           | Femal       |
| 62                       | East End-<br>Danforth                                                  | 1,825                    | 1,319                        | 3,144                      | 1,075                                                                         | 58.9                        | 833                | 63.2                    | 1,908                 | 60.7                  | 1,808                            | 3,063       |
| 63                       | The Beaches                                                            | 1,834                    | 1,461                        | 3,295                      | 1,057                                                                         | 57.6                        | 901                | 61.7                    | 1,958                 | 59.3                  | 1,649                            | 2,961       |
| 64                       | Corridor                                                               | 970                      | 722                          | 1,692                      | 562                                                                           | 57.9                        | 472                | 65.4                    | 1,034                 | 61.1                  | 999                              | 1,845       |
| 65                       | Coxwell                                                                | 960                      | 802                          | 1,762                      | 521                                                                           | 54.3                        | 457                | 57.0                    | 978                   | 55.4                  | 1,280                            | 2,010       |
| ustom S                  | Selected Area1                                                         | 5,589                    | 4,304                        | 9,893                      | 3,215                                                                         | 57.5                        | 2,663              | 61.9                    | 5,878                 | 59.4                  | 5,736                            | 9,879       |
| ity of Toronto           |                                                                        | 200,869                  | 160,204                      | 361,073                    | 111,557                                                                       | 55.5                        | 99,151             | 61.9                    | 210,708               | 58.2                  | 284,531                          | 324,6       |
| ronto C                  | entral LHIN                                                            | 84,988                   | 67,731                       | 152,719                    | 46,838                                                                        | 55.1                        | 41,551             | 61.3                    | 88,389                | 57.7                  | 149,131                          | 160,0       |
| Reporting<br>Rates ba    | g with caution if numera<br>sed on fewer than 20 ev                    | tor contain<br>ents (num | is 6-19 eve<br>ierator is be | ents OR der<br>etween 6 a  | nominator contair<br>nd 19) or fewer t                                        | ns 6-29.<br>han 30 (denomin | ator is between 6  | and 29) are like        | y to be unstable.     |                       |                                  |             |
| Dash (-)<br>Reported     | : Number and rate are s<br>d data for City of Toronto                  | uppressed<br>and Toron   | since num<br>nto Central     | erator is be<br>LHIN inclu | tween 1 and 5, o<br>de suppressed ce                                          | or due to missing/<br>IIs.  | /incomplete data,  | or to disallow the      | e calculation of th   | e suppressed cel      |                                  |             |
| Your Cus                 | tom Selected Area calcu                                                | lations exc              | dude data (                  | (denominat                 | tor and numerato                                                              | r) from areas wit           | h suppressed val   | Jes                     |                       |                       |                                  |             |
| Denomin                  | ator values highlighted                                                | in yellow a              | re excluded                  | d from the                 | totals in the Cust                                                            | om Selected Area            | a row.             |                         |                       |                       |                                  |             |
| Age-Star                 | ndardized rate (Colum                                                  | n heading                | gs shaded                    | blue) is a                 | veraged using                                                                 | the following ea            | quation:           |                         |                       |                       |                                  |             |
| $R_{K} = \sum_{n=1}^{n}$ | $(P_i \times AR_i) \div \sum_{i=1}^{n} P_i$                            |                          |                              |                            |                                                                               |                             |                    |                         |                       |                       |                                  |             |
| here: A                  | $R_{\kappa}$ - population-weig                                         | hted adjus               | ted rate in                  | the custo                  | m area K,                                                                     |                             |                    |                         |                       |                       |                                  |             |
| 1<br>P.                  | <ul> <li>n - total number of in<br/>- eligible population</li> </ul>   | nput units<br>n input ur | in the cus<br>nit i,         | tom area                   | Κ,                                                                            |                             |                    |                         |                       |                       |                                  |             |
| AR                       | R <sub>i</sub> - adjusted rate in inj                                  | out unit i.              | Adjustme                     | ent of rate                | s may be based                                                                | on age and/or s             | ex.                |                         |                       |                       |                                  |             |
| nese datas               | sets were linked using u                                               | nique, enco              | oded identi                  | fiers and a                | nalyzed at ICES.                                                              | ration of unriable          | e planes en te ti  | out the Data car        |                       |                       |                                  |             |
| Ontario C                | Community Health Profile                                               | s Partners               | hip (www.C                   | na, and se<br>IntarioHeal  | thProfiles.ca), 20                                                            | 23.                         | s, please go to Al | Jour the Data pag       |                       |                       |                                  |             |
|                          |                                                                        |                          |                              |                            |                                                                               |                             |                    |                         |                       |                       |                                  |             |
|                          |                                                                        |                          | -                            |                            |                                                                               |                             |                    |                         |                       |                       |                                  |             |

data table with all available indicators for your chosen neighbourhoods